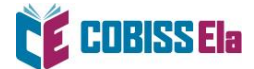

## NAVODILA ZA IZPOSOJO E-KNJIGE na osebni računalnik

Za potrebe branja na osebnem ali prenosnem računalniku je potrebno imeti nameščeno bralno aplikacijo THORIUM READER.

## Kako si izposodim gradivo?

1. V spletnem iskalniku COBISS+ izberite ikono COBISS Ela.

|             | COBISS+                                                         | Izbirno iskanje | Ukazno iskanje  |
|-------------|-----------------------------------------------------------------|-----------------|-----------------|
| lskalni niz | poišči knjigo, članek, revijo                                   | ★ vse gradivo ▼ | POIŠČI <b>Q</b> |
| Knjižnice   | VSE KNJIŽNICE ali vpiši akronim, ime, oddelek ali kraj knjižnic |                 |                 |
| Knjižnice   | VSE KNJIZNICE ali vpisi akronim, ime, oddelek ali kraj knjižnic |                 |                 |

2. V okno *Knjižnice* vpišite akronim knjižnice, v katero ste včlanjeni (npr. siknm za Knjižnico Mirana Jarca Novo mesto).

|             |                                                           |              | ^               |
|-------------|-----------------------------------------------------------|--------------|-----------------|
| Iskalni niz | *                                                         | 🧧 e-knjiga 🔻 | POIŠČI <b>Q</b> |
| Knjižnice   | × SIKNM - Knjižnica Mirana Jarca Novo mesto - vsi oddelki | ×            |                 |

3. V Iskalni niz vnesite naslov e-knjige (iščete lahko tudi po žanru) in jo izberite.

|                                                                                                    |              |    |   | roman   slovenski   2025                                                                                                   |               |
|----------------------------------------------------------------------------------------------------|--------------|----|---|----------------------------------------------------------------------------------------------------|---------------|
| vrsta vsebine roman (35) kriminalni (13) dručkeni (40)                                                   | Q /          | 3. | e | Obsedenosti v času krize [Elektronski vir] : šesti primer inšpektorja Vrenka<br>Demšar, Avgust<br>roman   slovenski   2023 | 🔿 za izposojo |
| znanstvenofantastič<br>zgodovinski, vojni (4)<br>pustolovski (1)                                         | ini (6)<br>) | 4. | e | Otok pogrešanih dreves [Elektronski vir]<br>Shafak, Elif<br>roman   slovenski   2023                                       | 🔿 za izposojo |
| <ul> <li>priročnik (4)</li> <li>slikanica (2)</li> <li>kratka proza (2)</li> <li>pravlije (1)</li> </ul> |              | 5. | e | Deklica z vžigalicami [Elektronski vir]<br>Andersen, Hans Christian, 1805-1875<br>slikanica   slovenski   2023             | 🔿 za izposojo |
| več (1)                                                                                                  |              | 6. | e | Dolgi cvetni list morja [Elektronski vir]<br>Allende, Isabel<br>roman   slovenski   2023                                   | 🔿 za izposojo |
| vrsta gradiva                                                                                            | ~            |    |   |                                                                                                    |               |

4. Po izboru gradiva izberite možnost Izposodi si.

| Knjižnica/institucija             | Kraj 🗘     | Akronim 🗘 | Prostih izvodov 🔹 | Ponudnik 🗘 | Izposoja    |
|-----------------------------------|------------|-----------|-------------------|------------|-------------|
| Knjižnica Mirana Jarca Novo mesto | Novo mesto | SIKNM     | O 10 izv. (od 10) | COBISS Ela | izposodi si |

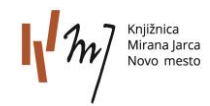

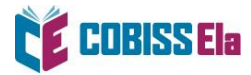

5. Odpre se vam okno za prijavo v servis Moja knjižnica.

|                                                  | 5 |
|--------------------------------------------------|---|
| Knjižnica Vpišite akronim, ime, oddelek ali kraj |   |

6. Po vpisu podatkov se vam izpiše sporočilo o uspešni izposoji.

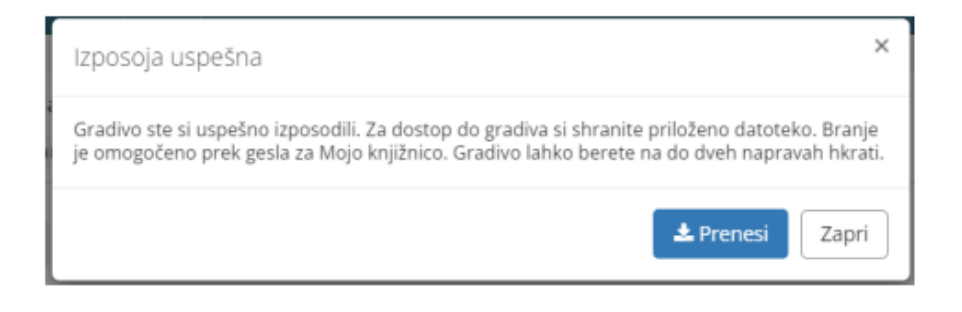

7. Izberite **Prenesi** in e-knjiga se vam naloži na osebni računalnik. E-knjigo odprite v predhodno nameščeni bralni aplikaciji e-knjig Thorium Reader.

Primer za Thorium Reader:

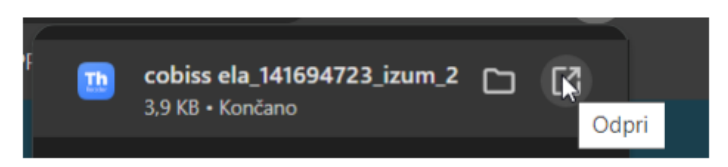

8. Pred prvim prenosom izposojene e-knjige v vašo bralno aplikacijo je potrebno ponovno vnesti geslo, ki ga uporabljate za storitev Moja knjižnica.

| This pu            | iblication is pro                       | tected by Read                     | lium LCP                       |                                |                               |         |
|--------------------|-----------------------------------------|------------------------------------|--------------------------------|--------------------------------|-------------------------------|---------|
| In orde<br>followi | r to open it, plea<br>ng hint is availa | ase enter the p<br>ble: Vpišite ge | assphrase gi<br>slo za prijavo | ven by the co<br>v storitev Mo | ntent provid<br>oja knjižnica | er. The |
|                    | - <del>.</del>                          |                                    |                                |                                |                               |         |
| Pas                | sphrase                                 |                                    |                                |                                |                               |         |
|                    |                                         |                                    |                                |                                |                               |         |
|                    |                                         |                                    |                                | Need                           | help?                         | Confirm |
|                    |                                         |                                    |                                |                                |                               |         |

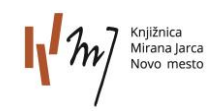

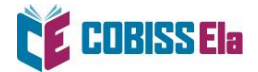

9. Ko se vam e-knjiga odpre v bralni aplikaciji, jo lahko začnete brati.

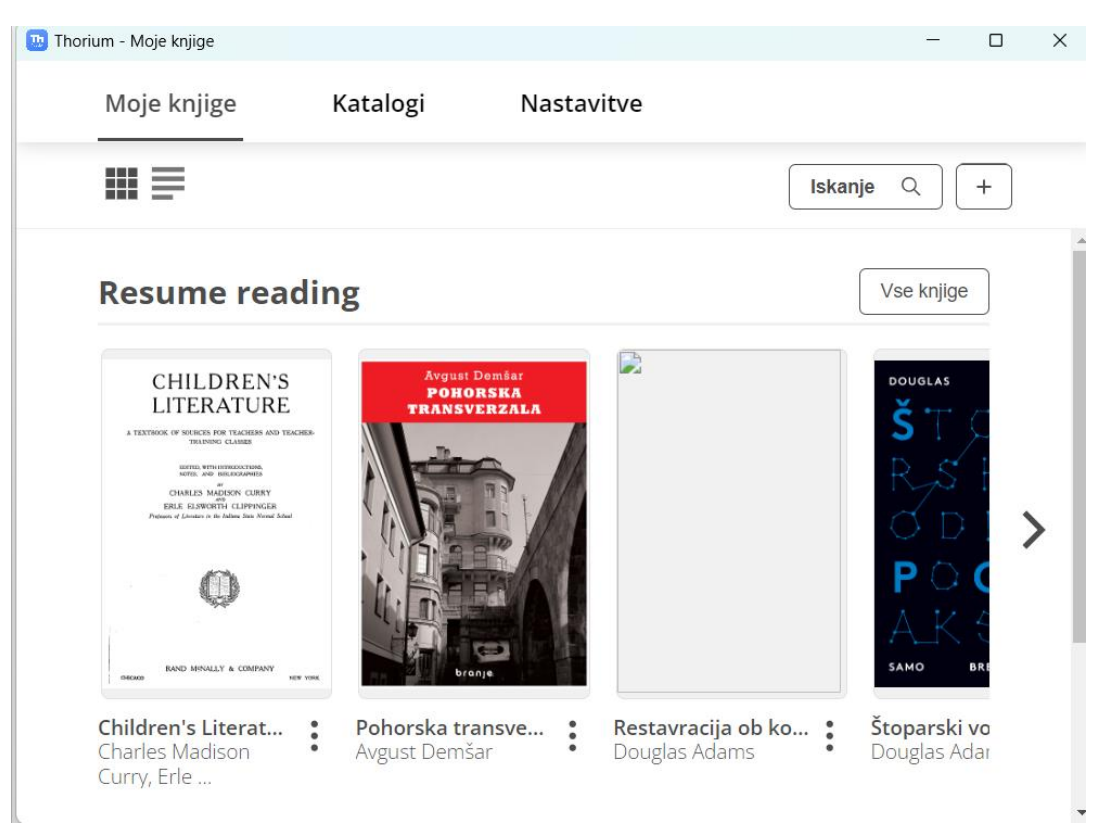

Pregled nad izposojenim e-gradivom je na voljo v Moji knjižnici med spletnimi viri.

Platforma COBISS Ela bralcem omogoča:

- hkrati izposojenih do 5 e-knjig,
- čas izposoje 21 dni,
- predčasno vračilo po 24 urah od prve izposoje,
- branje na dveh napravah hkrati.

## **POTREBUJETE POMOČ?**

## Klicni center IZUM

Ponedeljek–petek: 7:30–20:00 Sobota: 7:30–13:00 T: 02 252 03 33 E: podpora@izum.si

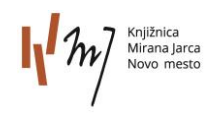